# **Hockey Ireland Membership Registration**

# Step one:

Click on the link in the membership page. You will be asked to log in using your email address. You will then get an email to confirm your email.

## Step two:

Click back into the membership page. You should see the following window:

| And the second second s |         | How many people are you registering?<br>Adults<br>1 |   |
|----------------------------------------------------------------------------------------------------|---------|-----------------------------------------------------|---|
| THE REAL                                                                                                    | GAMEDAY | Accepting PayPal Braintree                          | 0 |

Enter number of people you are registering under this email address e.g. adult, junior etc.

All members under 18 are junior/children members.

#### Step three:

The window below should be on the next page you log into. If you used the same email as in the prior year to register, all members registered by you under that email will be listed as below with their HI membership number.

| $\leftarrow$ $\rightarrow$ C $$ membership.mygameday. | app/regoform.cgi?alD=29010&pKey=6cb894a                                                                                                    | 2c37eccf4c4ba6632693756c7&form                                                                                                    | nID=103347&erMsg=1                   | Ê   | ☆ | 6 | : |
|-------------------------------------------------------|----------------------------------------------------------------------------------------------------|----------------------------------------------------------------------------------------------------|--------------------------------------|-----|---|---|---|
| Jer Comp                                              | You will need to create a new ac<br>select the Club you are register<br>option on the right hand side.<br>NOTE: To complete this<br>If you are a returning me<br>following people attache<br>Accessory Nation | account to register, once confirme<br>ing for this season from the drop<br>a process you will need to pay on<br>amber please select from the<br>ed to your account. | ed you can<br>odown<br>nline.        |     |   |   |   |
|                                                       | If the person you are reg<br>select the club you wish<br>Select a club                                                                                                    | istering has never been register<br>to join below.                                                                                                    | •<br>•<br>Braintree<br>"PayPal Sever | -13 |   |   |   |

# Step four:

Click on the actual box with names.

Only click on the box "select a club", if the person to be registered was not registered with HI previously.

# Step five:

Fill in all the information required and continue to pay.

### **Common issues:**

If you receive the following notice, go back to step three as you may have clicked in the wrong box.

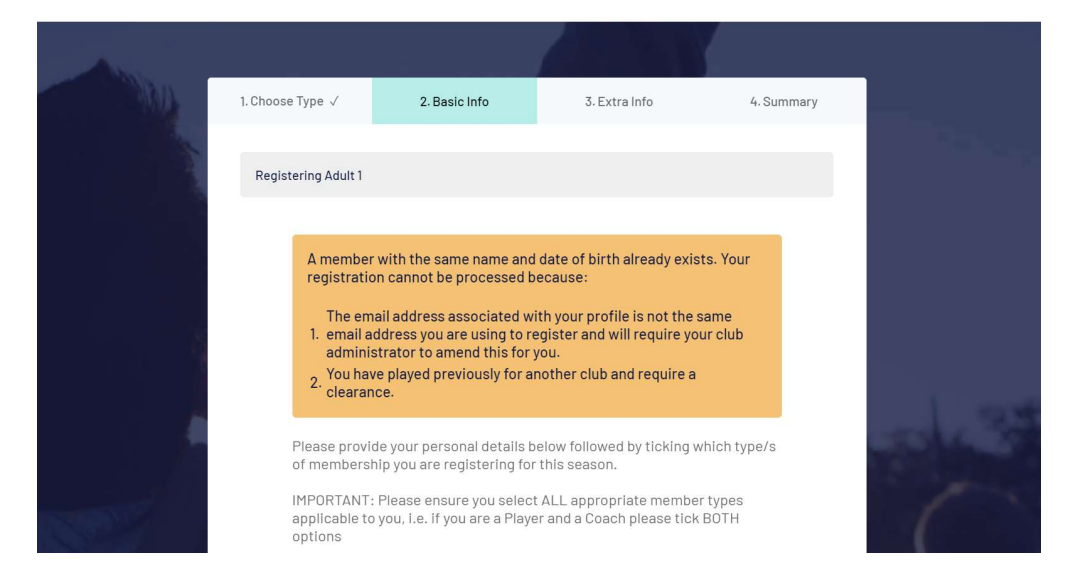